## Cisco IP Phone 7800または8800シリーズマルチ プラットフォーム電話機のパスワードの設定

## 目的

管理者は、ユーザがパスワードを使用してCisco IP Phone 7800または8800シリーズ マルチプラットフォーム電話を保護し、セキュリティを強化できます。これは通常、 電話機が初めて起動された場合、または電話機が工場出荷時のデフォルト設定にリセ ットされた後に、電話機の設定に対する不正な変更を防止するために行われます。管 理者は、電話機のグラフィカルユーザインターフェイス(GUI)を使用してパスワードを 設定することもできます。

この記事では、Cisco IP Phone 7800または8800シリーズマルチプラットフォーム電 話機にパスワードを設定する方法について説明します。

該当するデバイス |ファームウェアのバージョン

- •7800 シリーズ | V 11.0 (最新のダウンロ<u>ード</u>)
- 8800 シリーズ | V 11.0 (最新のダウンロ<u>ード</u>)

## IP Phone GUIによるパスワードの設定

**注**: Cisco IP Phone 7800または8800シリーズマルチプラットフォーム電話機を初め て起動するとき、または電話機をリセットした後、パスワードの設定を求めるプロン プトが表示されます。ステップ4**から6に進みます**。

ステップ1:IPフォンの設定ボタンを押します。

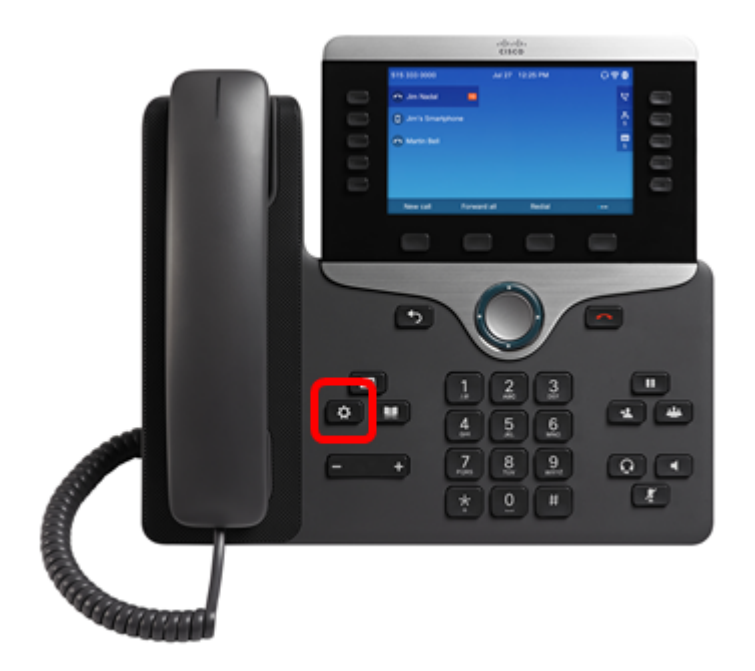

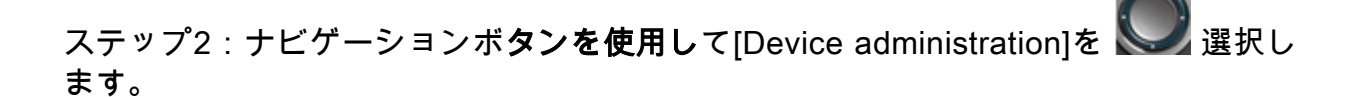

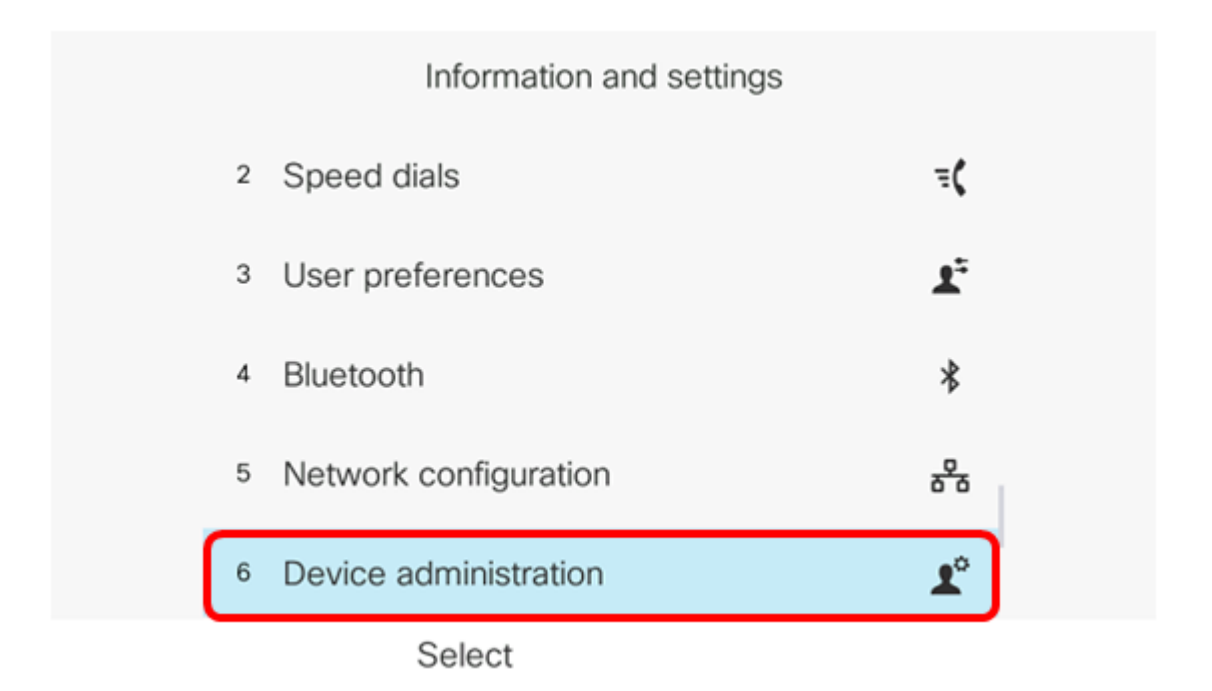

ステップ3:ボタンを使用して**[パスワードの**設定]を選択 🌑します。

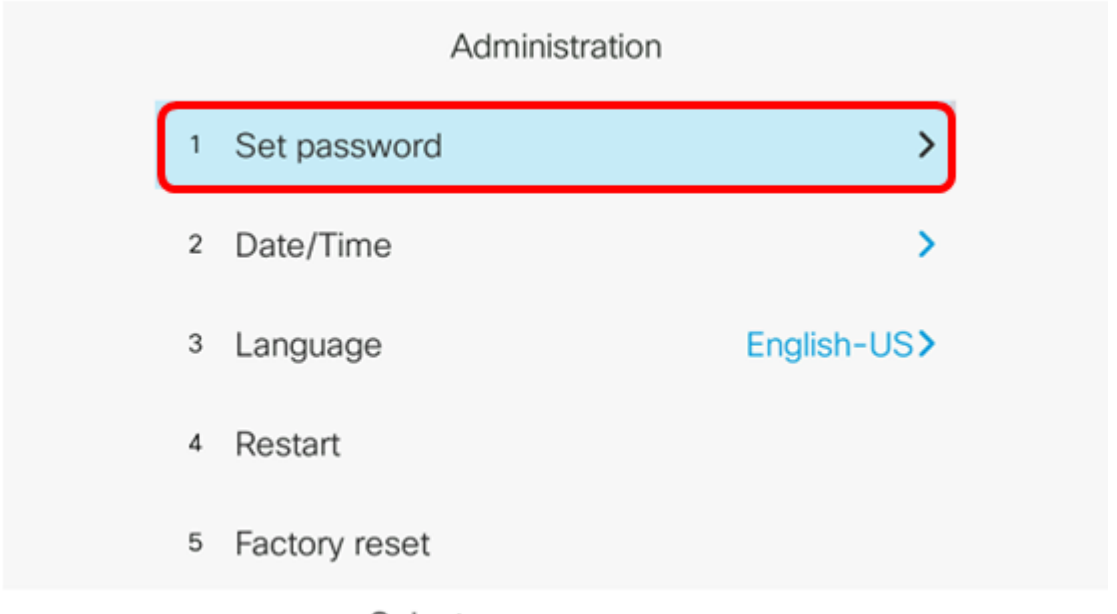

Select

ステップ4:[New password]フィールドに使用するパスワー*ドを入力し*ます。パスワー ドには、文字、数字、特殊文字を組み合わせることができます。

| Set password         |                            |  |
|----------------------|----------------------------|--|
| New password         |                            |  |
| Reenter new password | a b c 2 A B <mark>C</mark> |  |
|                      |                            |  |
|                      |                            |  |
|                      |                            |  |
| Save                 |                            |  |

ステップ5:[Reenter new password]フィールドにパスワー*ドを再度入力し*ます。

| Set password         |              |  |
|----------------------|--------------|--|
| New password         | ****         |  |
| Reenter new password | *            |  |
|                      |              |  |
|                      |              |  |
|                      |              |  |
| Save                 | $\mathbf{X}$ |  |

ステップ6:[保存]ソフトキ**ーを押**して確認します。

| Set password         |      |
|----------------------|------|
| New password         | **** |
| Reenter new password | *    |
|                      |      |
|                      |      |
|                      |      |
| Save                 | ×    |

これで、GUIを使用してIP Phoneのパスワードを正しく設定できました。

## この記事に関連するビデオを表示...

シスコのその他のテクニカルトークを表示するには、ここをクリックしてください